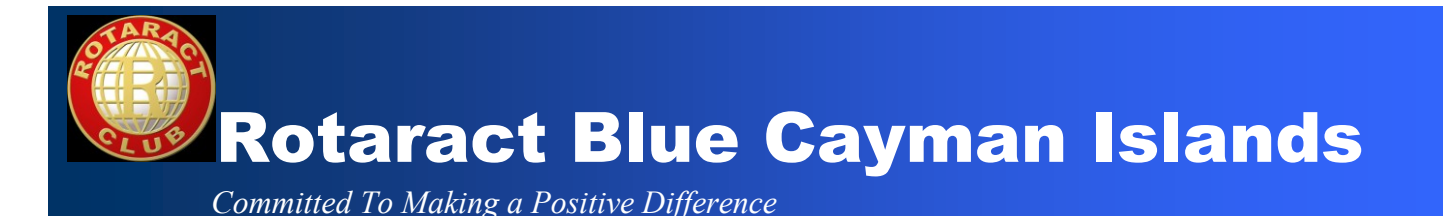

# Rotaract Blue Cayman Islands Website Manual

Dear Rotaract Blue Member/Prospective Member,

As you may be aware, our website is hosted by ClubRunner which provides a user friendly webpage. To make things a bit easier for you, this manual has been created just for you! It provides a review of how to operate the various features on the website step by step.

#### www.rotaractblue.org

On our website, you can find our:

- □ Rotaract Brochure
- □ Rotaract Handbook
- □ Membership Requirements
- $\Box$  Calendar of Events
- $\Box$  Photos
- $\Box$  Stories
- □ Quarterly Project Reports
- □ Contact Info for Board Members
- □ Board Minutes

....and much much more!

# Log on Today!

#### Step 1 – Log on

To access our website, please enter the following address in your internet browser:

#### www.rotaractblue.org

#### <u>Step 2 – Login</u>

Select Login located on the right side of the home page

| 🔊 - 😋 🔀 🏠 http://www.rotaractblue.org/                                                                                                    | 습·                                           | G . Google |  |
|----------------------------------------------------------------------------------------------------|----------------------------------------------|------------|--|
| t Visted 🗋 Customize Linis 🗋 michie.jpg (JPEG Ima 🗋 Free Hotmail 🗋 Windows Marketplace 🗋 Windows Media 🗋 Windows                           |                                              |            |  |
| Home   Forums   Stories   News   Events   Speakers   L                                                                                     | ogin   About   Help                          |            |  |
| Rotaract Blue Cayman Islands                                                                                                    |                                              |            |  |
| Member Login                                                                                                    |                                              |            |  |
| Welcome members.<br>Please log in with your Login Name and password for access to your<br>club's services and latest news and information. |                                              |            |  |
| Login Name:<br>Password:                                                                                                    |                                              |            |  |
| Fergot your password?<br>New Use? (2kt the above link to have your password sent to your<br>email address.                                 |                                              |            |  |
| Login                                                                                                    |                                              |            |  |
|                                                                                                    |                                              |            |  |
|                                                                                                    |                                              |            |  |
|                                                                                                    |                                              |            |  |
|                                                                                                    |                                              |            |  |
|                                                                                                    |                                              |            |  |
|                                                                                                    | Interested in<br>being a Website<br>Sponsor? |            |  |
|                                                                                                    |                                              |            |  |
| ClubRunner © 2002-2007 Doxess, All rights reserved. Privacy Statement.                                                                     |                                              |            |  |
|                                                                                                    |                                              |            |  |
|                                                                                                    |                                              |            |  |
|                                                                                                    | 100 4                                        |            |  |

Enter your **Login Name** and **Password.** Your **Login Name** is your first name and last name with a full stop in the middle:

Example:

#### Jane Joseph - Jane.Joseph

#### OR

Your Login Name is your first name only.

Your **Password** is the first initial of your first name, together with your last name.

Example:

Jane Joseph – jjoseph

Your **Password** is your last name only

\*Your Login Name and Password are not case sensitive\*

If you are having difficulties logging in, please select the **Forgot Your Password** tab and it will be sent to your email address. Alternatively, you can select the **Help** tab and/or contact the Technical Support Team at <u>support@clubrunner.ca</u>. They often respond quickly!

#### Step 2b – Change Your Password

Please note that your password is temporary and you will be required to change it once you login for security reasons.

- □ First, you must login, then go to the **Admin** tab in the navigation bar
- □ In the My ClubRunner section, click Change My Password

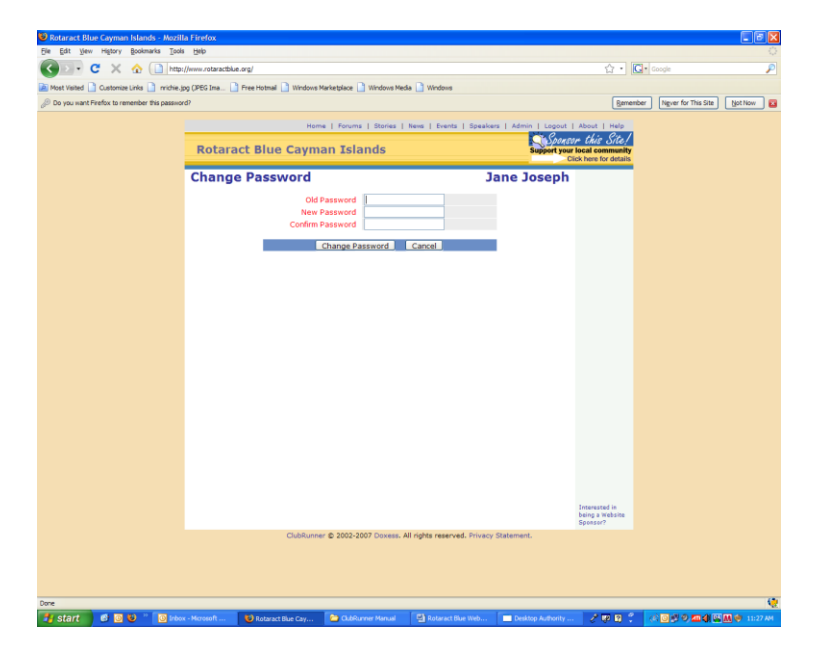

- $\hfill\square$  Type in your old password for verification purposes
- $\Box$  Type in the new password twice
- □ Click on the **Change Password** button to save your changes

#### <u>Step 3 – Edit Your Personal Information/Profile Page</u>

Once inside the login area, you can edit your personal information.

- Click Admin in the navigation bar
- Click Edit My Profile under the My ClubRunner section

OR

| C 🗙 🏠 🗋 http://www.rotaractblue.org/                                                                                                    |                                                 | ☆・ C・                                | Google |
|----------------------------------------------------------------------------------------------------|-------------------------------------------------|--------------------------------------|--------|
| 🗋 Customize Links 🗋 nrichie.jog (JPEG Ima 📄 Free Hotmal 🗋 Win                                                                                                    | dows Marketplace 📄 Windows Media 📄 Windows      |                                      |        |
| and the second second se | fome   Forums   Stories   News   Events   Speak | cers   Admin   Logout   About   Help |        |
| Rotaract Blue Cay                                                                                                    | man Islands                                     | DOXESS<br>Innovative Web Solutions   |        |
| My Personal Info                                                                                                    | mation .                                        | Jane Joseph                          |        |
| First Name Jane                                                                                                    | Birthday Feb 4 20<br>Partner's Name             | 79                                   |        |
| Nick Name                                                                                                    | Anniversary                                     |                                      |        |
| Mobile 555-5555                                                                                                    | Web site URL                                    |                                      |        |
| Email Jane.Jospeht                                                                                                    | lyahoo.com                                      |                                      |        |
| Home                                                                                                    |                                                 |                                      |        |
| Address 1                                                                                                    | Phone                                           |                                      |        |
| Address 2                                                                                                    | Home Fax                                        |                                      |        |
| City                                                                                                    | Pager                                           |                                      |        |
| Province/State                                                                                                    |                                                 |                                      |        |
| Postal Code/Zip<br>Country                                                                                                    |                                                 |                                      |        |
| Work                                                                                                    |                                                 |                                      |        |
| Company Name                                                                                                    | Business Phone                                  |                                      |        |
| Address 1                                                                                                    | Business Fax                                    |                                      |        |
| Address 2                                                                                                    |                                                 |                                      |        |
| City                                                                                                    |                                                 |                                      |        |
| Province/State                                                                                                    |                                                 |                                      |        |
| Postal Code/Zip                                                                                                    |                                                 |                                      |        |
| Country                                                                                                    |                                                 |                                      |        |
| Organization                                                                                                    |                                                 |                                      |        |
| Club Blue Cayman                                                                                                    | Islands (ID# )                                  |                                      |        |
| Membership ID<br>Classification                                                                                                    |                                                 |                                      |        |
| Membership                                                                                                    |                                                 |                                      |        |
| Office                                                                                                    |                                                 |                                      |        |

□ Click **Save** once you have made your changes

# **Additional Info**

### **Upload Your Photo**

How cool! You can upload a photo on your profile page!

- □ Click **Admin** in the navigation bar
- □ Click Upload My Photo under the My ClubRunner section

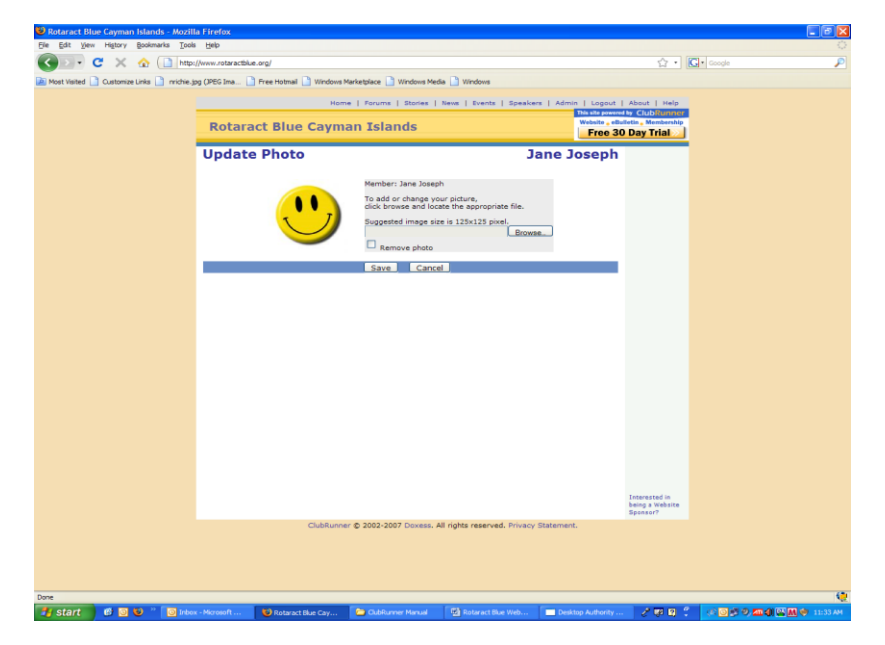

c/o Rotary Club of Grand Cayman Central PO Box 30245 Grand Cayman KY1-1201

- □ Click **Browse** to upload your photo from your PC
- □ Once uploaded, click **Save**

And whalla! Your photo is uploaded! Yes, it's that easy!

#### Send Emails

Sending emails is like a piece of cake! You are able to send emails to any individual, committee, board member (s) including all members within our distribution list. No need to bother with typing each person's email manually, this can all be done by the simple click of a button! Like many of the other features on ClubRunner, this one is very easy to use!

- □ Click **Admin** in the navigation bar
- □ Click Email Message Center under the My ClubRunner section

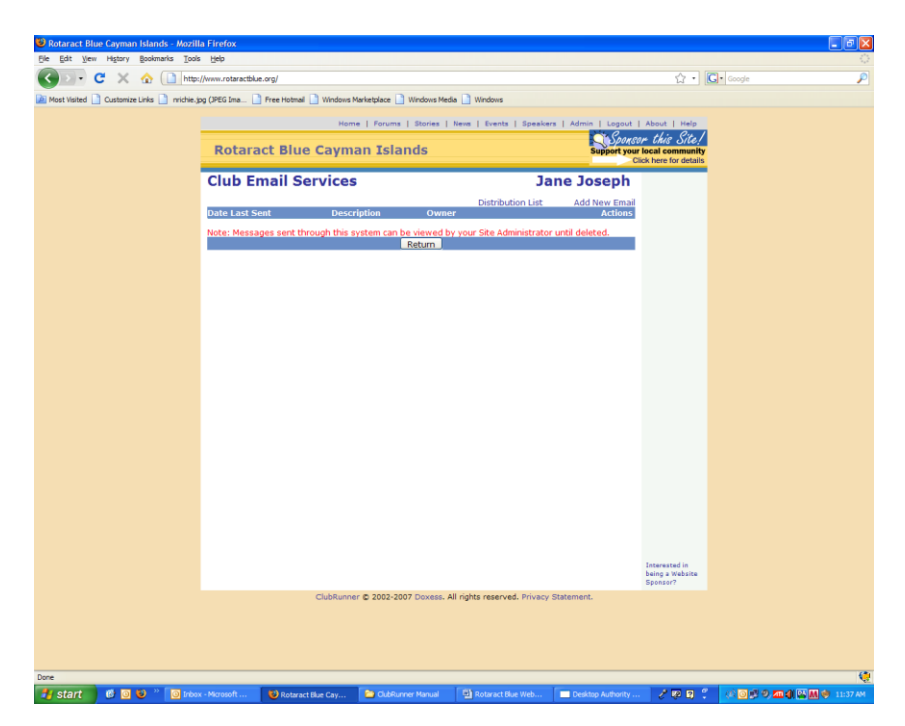

□ Click Add New Email

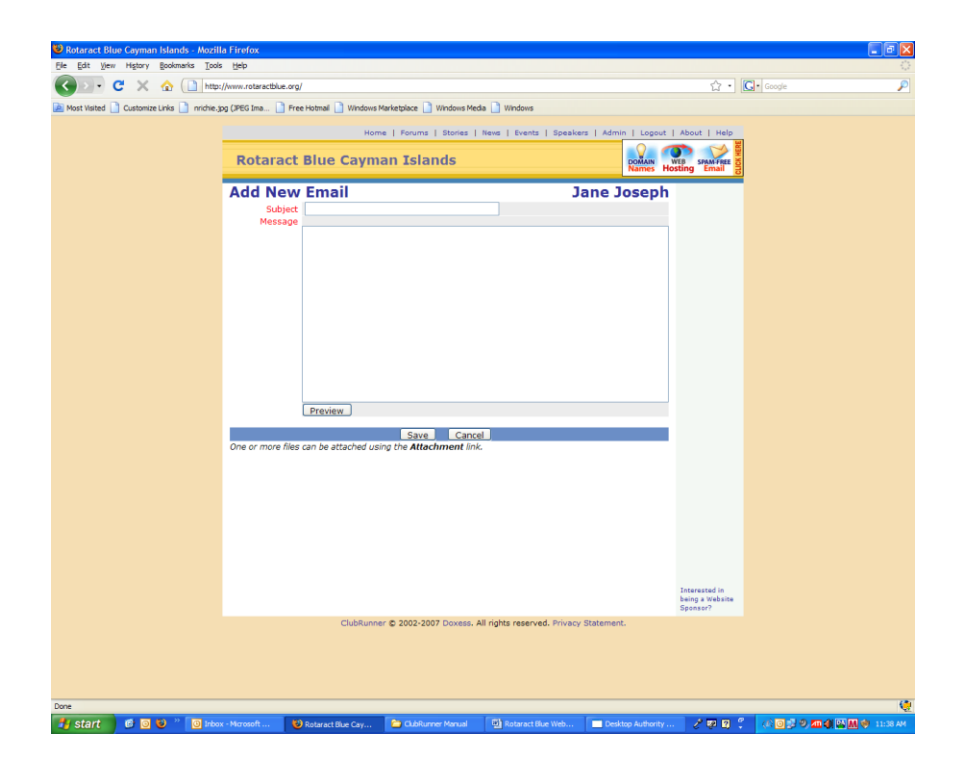

- □ Include a subject and email message
- $\Box$  Once completed, click **Save**
- □ The **Club Email Service** will reappear, go to the message you want to send out, then click **Email**
- □ Select the appropriate recipients (to expand each distribution list, click the "+" icon next to the name of the distribution list (eg. Club Members, Other Users, Board Members, etc)

| 🥹 Rotaract Blue Cayman Islands - Mozilla Firefox                                                                                                    |                                                            |
|----------------------------------------------------------------------------------------------------|------------------------------------------------------------|
| Ele Edit View Higtory Bookmarks Iools Help                                                                                                    | 0                                                          |
| C X 🟠 http://www.rotaractblue.org/                                                                                                    | 公· Coogle 👂                                                |
| Most Visited 🗋 Customize Links 🗋 nriche.jpg (IPEG Ima ] Free Hotmal ] Windows Marketplace ] Windows Media ] Windows                                                                                                    |                                                            |
| Home   Enums   Stories   News   Events   Energies   Admin   Longut                                                                                                    | About I Malo                                               |
| DOXE                                                                                                    | s                                                          |
| Rotaract Blue Cayman Islands                                                                                                    | Neb Solutions                                              |
| Select Registerts                                                                                                    |                                                            |
| Select Recipients Jane Joseph                                                                                                    |                                                            |
| To expand each group, click on the + sign in front of the group name. By default, no one is selected to<br>receive the message. To select all names within a group, press the "Click to Check All" button. To unselect<br>all names within a group, press the "Click to Uncheck All" button.                                                                                                    |                                                            |
| Send ist of all recipients as a link  Send ist of all recipients as a link  Send ist of all recipients as a |                                                            |
|                                                                                                    | Intervented in<br>Deling a Website<br>Spraner <sup>2</sup> |
| ClubRunner © 2002-2007 Doxess. All rights reserved. Privacy Statement.                                                                                                    |                                                            |
|                                                                                                    |                                                            |
|                                                                                                    | 1.0                                                        |
|                                                                                                    |                                                            |
| Start G G G Constant Constant                                                                                                    |                                                            |

#### □ Hit Send

c/o Rotary Club of Grand Cayman Central PO Box 30245 Grand Cayman KY1-1201

### Add Friends

With this feature, you are able to add email addresses of your friends. You can also send them our bulletin so they can keep updated on our activities.

- □ Click **Admin** in the navigation bar
- □ Click Edit My Friends under the My ClubRunner section

| 😻 Rotaract Blue Cayman Islands - Mozil    | lla Firefox       |                       |                             |                              |                         |                                  |                | - 7 🛛        |
|-------------------------------------------|-------------------|-----------------------|-----------------------------|------------------------------|-------------------------|----------------------------------|----------------|--------------|
| Ele Edit View Higtory Bookmarks Tool      | ls <u>H</u> elp   |                       |                             |                              |                         |                                  |                |              |
| 🌀 🖸 🔹 😋 🚺 http                            | :://www.rotaractb | lue.org/              |                             |                              |                         | ŵ۰                               | Google         | ₽            |
| Most Visited 🗋 Customize Links 📄 nrichie. | 3pg (3PEG Ima     | Pree Hotmal Windows N | Aarketplace 📄 Windows Me    | da 🗋 Windows                 |                         |                                  |                |              |
|                                           |                   | Hom                   | e   Forums   Stories        | News   Events   Speake       | rs   Admin   Logout     | About   Help                     |                |              |
|                                           | Rotar             | act Blue Cayma        | an Islands                  |                              | Support your            | or this Site!<br>local community |                |              |
|                                           |                   |                       |                             |                              | 0                       | lick here for details            |                |              |
|                                           | Jane J            | loseph's Frien        | lds                         |                              | Add New Friend          |                                  |                |              |
|                                           | Name<br>Mary log  |                       | Email<br>many ioe@yahoo.com |                              | ulletin   Edit   Delete |                                  |                |              |
|                                           | Hary you          |                       | mary.joegyanoo.com          |                              | directif Edic   Derece  |                                  |                |              |
|                                           |                   |                       | Return                      |                              |                         |                                  |                |              |
|                                           |                   |                       |                             |                              |                         |                                  |                |              |
|                                           |                   |                       |                             |                              |                         |                                  |                |              |
|                                           |                   |                       |                             |                              |                         |                                  |                |              |
|                                           |                   |                       |                             |                              |                         |                                  |                |              |
|                                           |                   |                       |                             |                              |                         |                                  |                |              |
|                                           |                   |                       |                             |                              |                         |                                  |                |              |
|                                           |                   |                       |                             |                              |                         |                                  |                |              |
|                                           |                   |                       |                             |                              |                         |                                  |                |              |
|                                           |                   |                       |                             |                              |                         |                                  |                |              |
|                                           |                   |                       |                             |                              |                         |                                  |                |              |
|                                           |                   |                       |                             |                              |                         |                                  |                |              |
|                                           |                   |                       |                             |                              |                         |                                  |                |              |
|                                           |                   |                       |                             |                              |                         |                                  |                |              |
|                                           |                   |                       |                             |                              |                         |                                  |                |              |
|                                           |                   |                       |                             |                              |                         |                                  |                |              |
|                                           |                   |                       |                             |                              |                         | Interested in                    |                |              |
|                                           |                   |                       |                             |                              |                         | being a Website<br>Sponsor?      |                |              |
|                                           |                   | ClubRunne             | er © 2002-2007 Doxess.      | All rights reserved. Privacy | Statement.              |                                  |                |              |
|                                           |                   |                       |                             |                              |                         |                                  |                |              |
|                                           |                   |                       |                             |                              |                         |                                  |                |              |
|                                           |                   |                       |                             |                              |                         |                                  |                |              |
| Done                                      |                   |                       |                             |                              |                         |                                  |                | ۰            |
| 🦺 start 🛛 🧭 🖸 😻 🦈 🔯 Inde                  | ax - Microsoft    | 😻 Rotaract Blue Cay   | ClubRunner Manual           | Rotaract Blue Web            | Desktop Authority       | - 2 🤛 🕄 🖞                        | (* 🖸 🖉 🤊 📶 🌒 🔛 | 🚻 🕸 12:01 PM |
|                                           |                   |                       |                             |                              |                         |                                  |                |              |

□ Select Add New Friend

| 😻 Rotaract Blue Cayman Islands - Mozill | la Firefox                              |                            |                           |                         |                             |        |          |
|-----------------------------------------|-----------------------------------------|----------------------------|---------------------------|-------------------------|-----------------------------|--------|----------|
| Ele Edit New Higtory gookmans Icos      | s Hep                                   |                            |                           |                         | ☆ • <b>G</b> •              | Google | ्        |
| Most Visited Customize Links nrichie.3  | pg (JPEG Ima 📄 Free Hotmail 📄 Windows M | Tarketplace 📄 Windows Medi | a 📄 Windows               |                         |                             |        |          |
|                                         | Here                                    | a L Foruma L Stories L     | New J. Events, J. Speed   | iner I Admin I I mout I | About I Mala                |        |          |
|                                         |                                         |                            |                           | DOXE                    | SS                          |        |          |
|                                         | Rotaract Blue Cayma                     | an Islands                 |                           | Innovative              | Web Solutions               |        |          |
|                                         | New Friend                              |                            | Ja                        | ane Joseph              |                             |        |          |
|                                         | First Name Mary                         |                            | Address 1                 |                         |                             |        |          |
|                                         | Last Name Joe                           |                            | Address 2                 |                         |                             |        |          |
|                                         | Phone                                   |                            | City                      |                         |                             |        |          |
|                                         | Pager                                   | Provi                      | nce/State                 |                         |                             |        |          |
|                                         | Email mary.joe@yahoo.c                  | om Postal                  | Code/Zip                  |                         |                             |        |          |
|                                         | Home Fax                                |                            | Country                   |                         |                             |        |          |
|                                         | Company Name                            |                            |                           |                         |                             |        |          |
|                                         | Classification                          |                            |                           |                         |                             |        |          |
|                                         | Business Phone                          |                            |                           |                         |                             |        |          |
|                                         | Business Fax                            |                            |                           |                         |                             |        |          |
|                                         |                                         | Save Cance                 |                           |                         |                             |        |          |
|                                         |                                         |                            | _                         |                         |                             |        |          |
|                                         |                                         |                            |                           |                         |                             |        |          |
|                                         |                                         |                            |                           |                         |                             |        |          |
|                                         |                                         |                            |                           |                         |                             |        |          |
|                                         |                                         |                            |                           |                         |                             |        |          |
|                                         |                                         |                            |                           |                         |                             |        |          |
|                                         |                                         |                            |                           |                         |                             |        |          |
|                                         |                                         |                            |                           |                         |                             |        |          |
|                                         |                                         |                            |                           |                         |                             |        |          |
|                                         |                                         |                            |                           |                         |                             |        |          |
|                                         |                                         |                            |                           |                         | Interested in               |        |          |
|                                         |                                         |                            |                           |                         | being a Website<br>Sponsor? |        |          |
|                                         | ClubRunne                               | r © 2002-2007 Doxess. A    | Il rights reserved. Priva | cy Statement.           |                             |        |          |
|                                         |                                         |                            |                           |                         |                             |        |          |
|                                         |                                         |                            |                           |                         |                             |        |          |
|                                         |                                         |                            |                           |                         |                             |        |          |
| Done                                    |                                         |                            |                           |                         |                             |        |          |
| 📲 start 🛛 🕫 😺 " 🗿 Inter                 | x - Microsoft 😢 Rotaract Blue Cay       | CubRunner Manual           | Rotaract Blue Web         | . Desktop Authority     | 2000                        |        | 12:03 PM |

c/o Rotary Club of Grand Cayman Central PO Box 30245 Grand Cayman KY1-1201

 $\hfill\square$  Enter your friend's first name, last name, and email address

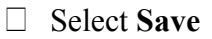

| 😻 Rotaract Blue Cayman Islands - Mozil     | la Firefox         |                          |                           |                             |                         |                             |        | - 6 🛛        |
|--------------------------------------------|--------------------|--------------------------|---------------------------|-----------------------------|-------------------------|-----------------------------|--------|--------------|
| Ele Edit View Higtory Bookmarks Tools      | s <u>H</u> elp     |                          |                           |                             |                         |                             |        |              |
| 🔇 🔄 🕶 😋 🕻 🗋 http:                          | ://www.rotaractbl. | ie.org/                  |                           |                             |                         | ☆ • [                       | Google | P            |
| Most Visited ] Customize Links ] nrichie.j | pg (JPEG Ima       | Free Hotmail 📋 Windows M | larketplace 📄 Windows Med | ia 📄 Windows                |                         |                             |        |              |
|                                            |                    | Home                     | a L Foruma L Stories L    | News I Events I Speaker     | a L Admin L Lenout I    | About I Malo                |        |              |
|                                            | _                  |                          |                           |                             | This site powered       | lly ClubRunner              |        |              |
|                                            | Rotara             | act Blue Cayma           | an Islands                |                             | Free 30                 | Day Trial                   |        |              |
|                                            | Jane J             | oseph's Frien            | ds                        |                             | Add New Direct          |                             |        |              |
|                                            | Name               |                          | Email                     |                             | Add New Friend          |                             |        |              |
|                                            | Mary Joe           |                          | mary.joe@yahoo.com        | B                           | ulletin   Edit   Delete |                             |        |              |
|                                            |                    |                          | Return                    |                             |                         |                             |        |              |
|                                            |                    |                          |                           |                             |                         |                             |        |              |
|                                            |                    |                          |                           |                             |                         |                             |        |              |
|                                            |                    |                          |                           |                             |                         |                             |        |              |
|                                            |                    |                          |                           |                             |                         |                             |        |              |
|                                            |                    |                          |                           |                             |                         |                             |        |              |
|                                            |                    |                          |                           |                             |                         |                             |        |              |
|                                            |                    |                          |                           |                             |                         |                             |        |              |
|                                            |                    |                          |                           |                             |                         |                             |        |              |
|                                            |                    |                          |                           |                             |                         |                             |        |              |
|                                            |                    |                          |                           |                             |                         |                             |        |              |
|                                            |                    |                          |                           |                             |                         |                             |        |              |
|                                            |                    |                          |                           |                             |                         |                             |        |              |
|                                            |                    |                          |                           |                             |                         |                             |        |              |
|                                            |                    |                          |                           |                             |                         |                             |        |              |
|                                            |                    |                          |                           |                             |                         |                             |        |              |
|                                            |                    |                          |                           |                             |                         |                             |        |              |
|                                            |                    |                          |                           |                             |                         |                             |        |              |
|                                            |                    |                          |                           |                             |                         |                             |        |              |
|                                            |                    |                          |                           |                             |                         |                             |        |              |
|                                            |                    |                          |                           |                             |                         | Interested in               |        |              |
|                                            |                    |                          |                           |                             |                         | being a Website<br>Sponsor? |        |              |
|                                            |                    | ClubRunner               | r © 2002-2007 Doxess, A   | Il rights reserved. Privacy | Statement.              | openant?                    |        |              |
|                                            |                    |                          |                           |                             |                         |                             |        |              |
|                                            |                    |                          |                           |                             |                         |                             |        |              |
|                                            |                    |                          |                           |                             |                         |                             |        |              |
|                                            |                    |                          |                           |                             |                         |                             |        |              |
| Done                                       |                    |                          |                           |                             |                         |                             |        | 0            |
| 💕 start 📄 🕫 🖸 🙂 " 🔯 Inko                   | x - Microsoft      | 😻 Rotaract Elue Cay      | CubRunner Manual          | Rotaract Blue Web           | Desktop Authority       | 208:                        |        | M 💓 12:06 PM |
|                                            |                    |                          |                           |                             |                         |                             |        |              |

 $\Box$  To send our bulletin, click **Bulletin** 

## **Add Event Photos**

Only current board members including the PR Chair have access to upload photos of our events.

- □ Click **Admin** in the navigation bar
- □ Click Edit Photo Journal under the Website Manager section

| Rotaract Blue Cayman Islands - Mozi                                                                                                    | lla Firefox                                       |                                     |                            |                  |                               |
|----------------------------------------------------------------------------------------------------|---------------------------------------------------|-------------------------------------|----------------------------|------------------|-------------------------------|
| Ble Edit Vew Higtory Bookmarks Too                                                                                                    | is Help                                           |                                     |                            |                  |                               |
| 🌀 🖸 🗸 🕜 🚺 http://www.com/action/action/ | p://www.rotaractblue.org/                         |                                     |                            | 습· 🖸 🖸           | ja 🔎                          |
| 📠 Most Visited 📑 Customize Links 📑 nrichie                                                                                                    | .jpg (JPEG Ima 📄 Free Hotmail 📄 Windows Marketple | ace 📄 Windows Media 📄 Windows       |                            |                  |                               |
| 🖉 Do you want Firefox to remember this passw                                                                                                    | ard?                                              |                                     |                            | Bemember N       | igver for This Site Not Now 🔯 |
|                                                                                                    | Name I for                                        | ware I Station I Name I Strate I    | Reading I Admin I Leased I | About I Mala     |                               |
|                                                                                                    | institue ( ) is                                   | incline   stories   news   cherce   | Spencers   Admin   Cogour  |                  |                               |
|                                                                                                    | Rotaract Blue Cayman I                            | slands                              | DOMAIN                     | TB SPAM FREE T   |                               |
|                                                                                                    |                                                   |                                     | Names Ho                   | sting Email 3    |                               |
|                                                                                                    | Journals                                          |                                     | Jane Joseph                |                  |                               |
|                                                                                                    |                                                   |                                     | Add New Journal            |                  |                               |
|                                                                                                    | Seq Title                                         | Show Owner                          | Action                     |                  |                               |
|                                                                                                    | 1 Blue Movie Night                                | Y Select Owner                      | Edit   Delete              |                  |                               |
|                                                                                                    | 2 BBQ's                                           | Y Select Owner                      | Edit   Delete              |                  |                               |
|                                                                                                    | 3 Rotary Central Cocktail Reception               | Y Select Owner                      | Edit   Delete              |                  |                               |
|                                                                                                    | 4 Blue Happy Hour                                 | Y Select Owner                      | Edit   Delete              |                  |                               |
|                                                                                                    | 5 Guest Speakers                                  | Y Select Owner                      | Edit   Delete              |                  |                               |
|                                                                                                    | 6 Garage Sale                                     | Y Select Owner                      | Edit   Delete              |                  |                               |
|                                                                                                    | 7 District 7020 & 6990 Conference                 | Y Select Owner                      | Edit   Delete              |                  |                               |
|                                                                                                    | Ist Annual Charter Night     O Teo Brookers       | Y Select Owner                      | Edit   Delete              |                  |                               |
|                                                                                                    | 10 International District Coastal Clean Ur        | Y Select Owner                      | Edit   Delete              |                  |                               |
|                                                                                                    |                                                   |                                     |                            |                  |                               |
|                                                                                                    |                                                   | Return                              |                            |                  |                               |
|                                                                                                    |                                                   |                                     |                            |                  |                               |
|                                                                                                    |                                                   |                                     |                            |                  |                               |
|                                                                                                    |                                                   |                                     |                            |                  |                               |
|                                                                                                    |                                                   |                                     |                            |                  |                               |
|                                                                                                    |                                                   |                                     |                            |                  |                               |
|                                                                                                    |                                                   |                                     |                            |                  |                               |
|                                                                                                    |                                                   |                                     |                            |                  |                               |
|                                                                                                    |                                                   |                                     |                            |                  |                               |
|                                                                                                    |                                                   |                                     |                            |                  |                               |
|                                                                                                    |                                                   |                                     |                            |                  |                               |
|                                                                                                    |                                                   |                                     |                            |                  |                               |
|                                                                                                    |                                                   |                                     |                            |                  |                               |
|                                                                                                    |                                                   |                                     |                            |                  |                               |
|                                                                                                    |                                                   |                                     |                            |                  |                               |
|                                                                                                    |                                                   |                                     |                            |                  |                               |
|                                                                                                    |                                                   |                                     |                            | Interested in    |                               |
|                                                                                                    |                                                   |                                     |                            | being a Website  |                               |
|                                                                                                    |                                                   |                                     |                            | Sponsor/         |                               |
|                                                                                                    | ClubRunner © 20                                   | 02-2007 Doxess. All rights reserved | Privacy Statement.         |                  |                               |
|                                                                                                    |                                                   |                                     |                            |                  |                               |
|                                                                                                    |                                                   |                                     |                            |                  |                               |
|                                                                                                    |                                                   |                                     |                            |                  |                               |
|                                                                                                    |                                                   |                                     |                            |                  |                               |
| Dest                                                                                                    |                                                   |                                     |                            |                  | (*)                           |
| Dure la la la la la la la la la la la la la                                                                                                    |                                                   | 1.00                                | 1                          |                  |                               |
| 📲 start 👘 🙆 🔍 " 💽 🗠                                                                                                    | ox - Microsoft 😢 Rotaract Blue Cay 🔁 C            | JubRunner Manual 🔄 🛃 Rotaract Blue  | Web Desktop Authority      | - 2 (0 12) 😲 🐼 🖸 | 2 💬 🐑 🏧 🦏 🖾 🎆 😳 11:46 AM      |

c/o Rotary Club of Grand Cayman Central PO Box 30245 Grand Cayman KY1-1201

□ Create a title for the album and hit **Save** 

| 😌 Rotaract Blue Cayman Islands - Mozilla     | Firefox                                                                                    |                                                                                              |                                                                            |                     |                             |            | - • 🛛    |
|----------------------------------------------|--------------------------------------------------------------------------------------------|----------------------------------------------------------------------------------------------|----------------------------------------------------------------------------|---------------------|-----------------------------|------------|----------|
| Ele Edit Vew History Bookmarks Tools         | Beb                                                                                        |                                                                                              |                                                                            |                     |                             | -          | <u> </u> |
|                                              | /www.rotaractblue.org/                                                                     |                                                                                              |                                                                            |                     | 17 ·                        | G • Google | P        |
| Most Visited 🛄 Customize Links 🛄 nrichie.jp; | g (JPEG Ima 📋 Free Hotmail 🛄 Windows Mar                                                   | ketplace 🔄 Windows Medi                                                                      | ia 🛄 Windows                                                               |                     |                             |            |          |
|                                              | Home                                                                                       | Forums   Stories                                                                             | News   Events   Speaker                                                    | rs   Admin   Logout | About   Help                |            |          |
|                                              | Rotaract Blue Cayma                                                                        | n Islands                                                                                    |                                                                            | DOXE                | SS                          |            |          |
|                                              |                                                                                            |                                                                                              |                                                                            | Innovative          | Web Solutions               |            |          |
|                                              | New Home Page Jou                                                                          | rnal                                                                                         | 3                                                                          | ane Joseph          |                             |            |          |
|                                              | Enter the information<br>Tip: Sequence allow<br>appear on the home<br>what everyone will s | n for the journal.<br>s you to control the o<br>Page, and can range<br>ee as the name of the | rder in which the journa<br>from 1 to 32767. <b>Title</b> is<br>e journal. | ls<br>s             |                             |            |          |
|                                              | Journal Sequence:                                                                          | 11                                                                                           |                                                                            |                     |                             |            |          |
|                                              | Show in Home                                                                               |                                                                                              |                                                                            |                     |                             |            |          |
|                                              | Page                                                                                       | Ves No                                                                                       |                                                                            |                     |                             |            |          |
|                                              |                                                                                            | Save Cance                                                                                   |                                                                            |                     |                             |            |          |
|                                              |                                                                                            |                                                                                              |                                                                            |                     |                             |            |          |
|                                              |                                                                                            |                                                                                              |                                                                            |                     |                             |            |          |
|                                              |                                                                                            |                                                                                              |                                                                            |                     |                             |            |          |
|                                              |                                                                                            |                                                                                              |                                                                            |                     |                             |            |          |
|                                              |                                                                                            |                                                                                              |                                                                            |                     |                             |            |          |
|                                              |                                                                                            |                                                                                              |                                                                            |                     |                             |            |          |
|                                              |                                                                                            |                                                                                              |                                                                            |                     |                             |            |          |
|                                              |                                                                                            |                                                                                              |                                                                            |                     |                             |            |          |
|                                              |                                                                                            |                                                                                              |                                                                            |                     |                             |            |          |
|                                              |                                                                                            |                                                                                              |                                                                            |                     |                             |            |          |
|                                              |                                                                                            |                                                                                              |                                                                            |                     |                             |            |          |
|                                              |                                                                                            |                                                                                              |                                                                            |                     | Interested in               |            |          |
|                                              |                                                                                            |                                                                                              |                                                                            |                     | being a Website<br>Sponsor? |            |          |
|                                              | ClubRunner                                                                                 | D 2002-2007 Doxess. A                                                                        | Il rights reserved. Privacy                                                | Statement.          |                             |            |          |
|                                              |                                                                                            |                                                                                              |                                                                            |                     |                             |            |          |
|                                              |                                                                                            |                                                                                              |                                                                            |                     |                             |            |          |
|                                              |                                                                                            |                                                                                              |                                                                            |                     |                             |            |          |
| Done                                         | Menned Detwort New York                                                                    | Childrenner Manuel                                                                           | E) Polyant Res Web                                                         | Desking Autority    | 2000                        |            | 🤨        |

 $\hfill\square$  Return to the home page and under Photo Journals, select the link for the new album

| Rotaract Blue Cayman Islands - Moz<br>Edit View History Bookmarks To | lla Firefox<br>is Help                                |                                                |                                                                                                    |                                        |
|----------------------------------------------------------------------|-------------------------------------------------------|------------------------------------------------|----------------------------------------------------------------------------------------------------|----------------------------------------|
| Loc Jen rigary gounants jo                                           | n <u>her</u>                                          |                                                | A. 10                                                                                                    |                                        |
|                                                                      |                                                       |                                                | W . [0]                                                                                                    |                                        |
| Most Visited 🛄 Customize Links 📋 nrichi                              | .jpg (JPEG Ima 🔄 Free Hotmail 🔝 Windows Marketplace 🔝 | Windows Media 🔄 Windows                        |                                                                                                    |                                        |
|                                                                      | Home   Forums                                         | Stories   News   Events   Speakers   Ad        | min   Logout   About   Help                                                                                     |                                        |
|                                                                      | Rotaract Blue Cayman Islau                            | ads                                            | Website , eBulletin , Membership                                                                                |                                        |
|                                                                      |                                                       | 145                                            | Free 30 Day Trial                                                                                               |                                        |
|                                                                      | chuff                                                 |                                                |                                                                                                    |                                        |
|                                                                      | 300                                                   |                                                |                                                                                                    |                                        |
|                                                                      | 0                                                     |                                                |                                                                                                    |                                        |
|                                                                      | Owner:                                                |                                                |                                                                                                    |                                        |
|                                                                      | Edit Contents                                         |                                                |                                                                                                    |                                        |
|                                                                      |                                                       |                                                |                                                                                                    |                                        |
|                                                                      |                                                       |                                                |                                                                                                    |                                        |
|                                                                      |                                                       |                                                |                                                                                                    |                                        |
|                                                                      |                                                       |                                                |                                                                                                    |                                        |
|                                                                      |                                                       |                                                |                                                                                                    |                                        |
|                                                                      |                                                       |                                                |                                                                                                    |                                        |
|                                                                      |                                                       |                                                |                                                                                                    |                                        |
|                                                                      |                                                       |                                                |                                                                                                    |                                        |
|                                                                      |                                                       |                                                |                                                                                                    |                                        |
|                                                                      |                                                       |                                                |                                                                                                    |                                        |
|                                                                      |                                                       |                                                |                                                                                                    |                                        |
|                                                                      |                                                       |                                                |                                                                                                    |                                        |
|                                                                      |                                                       |                                                |                                                                                                    |                                        |
|                                                                      |                                                       |                                                |                                                                                                    |                                        |
|                                                                      |                                                       |                                                |                                                                                                    |                                        |
|                                                                      |                                                       |                                                |                                                                                                    |                                        |
|                                                                      |                                                       |                                                |                                                                                                    |                                        |
|                                                                      |                                                       |                                                | the second second second second second second second second second second second second second second second se |                                        |
|                                                                      |                                                       |                                                | being a Website                                                                                                 |                                        |
|                                                                      | ClubBurner © 2002-200                                 | 7 Doxess, All rights reserved, Privacy Stateme | ant.                                                                                                    |                                        |
|                                                                      |                                                       |                                                |                                                                                                    |                                        |
|                                                                      |                                                       |                                                |                                                                                                    |                                        |
|                                                                      |                                                       |                                                |                                                                                                    |                                        |
|                                                                      |                                                       |                                                |                                                                                                    |                                        |
|                                                                      |                                                       |                                                |                                                                                                    |                                        |
| start 👘 🕫 😺 🐣 🔯 In                                                   | ox - Microsoft Out 🔛 ClubRunner Manual 🛛 🖳 Rotz       | ract Blue Websit 🚯 Rotaract Blue Cayma         | 2023                                                                                                    | ······································ |

□ Select Edit Contents

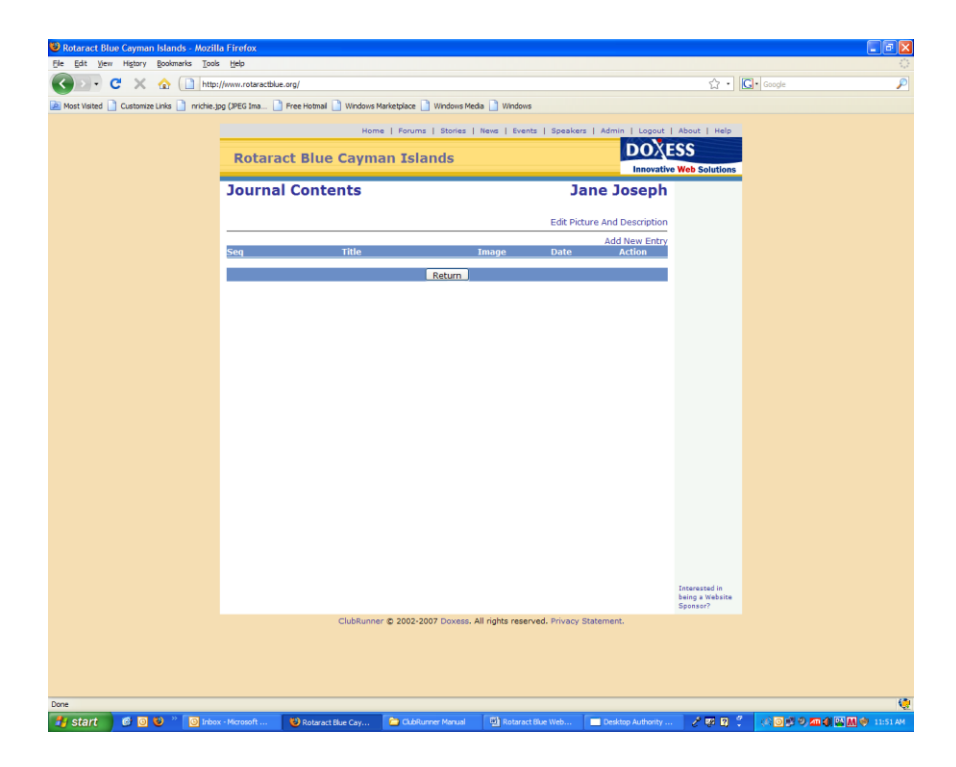

□ Select Add New Entry

| 🥹 Rotaract Blue Cayman Islands - Mozil       | la Firefox                                                                                                    |                                                              |
|----------------------------------------------|----------------------------------------------------------------------------------------------------|--------------------------------------------------------------|
| Ele Edit View Higtory Bookmarks Tools        | s Heb                                                                                                    |                                                              |
| S C X 🐼 🗋 http                               | //www.rotaractblue.org/                                                                                                    | 🟠 • 💽• Google 🔎                                              |
| 🚵 Most Visited 🗋 Customize Links 🗋 nrichie.) | pg (JPEG Ima 🗋 Free Hotmal 🗋 Windows Marketpiace 📄 Windows Media 📄 Windows                                                                    |                                                              |
|                                              | Home   Forums   Stories   News   Events   Speakers                                                                                            | Admin   Logout   About   Help                                |
|                                              | Beternet Blue Courses Telende                                                                                                    | Sponsor this Site!                                           |
|                                              | Rotaract Blue Cayman Islands                                                                                                    | Click here for details                                       |
|                                              | New Journal Entry Ja                                                                                                    | ne Joseph                                                    |
|                                              | Tip: Seq allows you to control the order in which the journal entries appear. Title<br>everyone will see as the heading of the journal entry. | e is what                                                    |
|                                              | Sequence: 1                                                                                                    | n die seiver.                                                |
|                                              | Title:                                                                                                    |                                                              |
|                                              | GUT REF.                                                                                                    |                                                              |
|                                              |                                                                                                    |                                                              |
|                                              |                                                                                                    |                                                              |
|                                              |                                                                                                    |                                                              |
|                                              | Picture: Browse Date: Feb 04 2009 es. Sec 22 2002                                                                                             |                                                              |
|                                              |                                                                                                    |                                                              |
|                                              | Save Cancel                                                                                                    |                                                              |
|                                              |                                                                                                    |                                                              |
|                                              |                                                                                                    |                                                              |
|                                              |                                                                                                    |                                                              |
|                                              |                                                                                                    |                                                              |
|                                              |                                                                                                    |                                                              |
|                                              |                                                                                                    |                                                              |
|                                              |                                                                                                    |                                                              |
|                                              |                                                                                                    |                                                              |
|                                              |                                                                                                    | Interested in                                                |
|                                              |                                                                                                    | being a Website<br>Sponsor?                                  |
|                                              | ClubRunner @ 2002-2007 Doxess. All rights reserved. Privacy St                                                                                | tatement.                                                    |
|                                              |                                                                                                    |                                                              |
|                                              |                                                                                                    |                                                              |
|                                              |                                                                                                    |                                                              |
| Done                                         |                                                                                                    |                                                              |
| 🛃 start 🛛 🖉 💽 🔍 🖉 Inko                       | x - Microsoft 😢 Rotaract Blue Cay 🏠 ClubRunner Manual 📳 Rotaract Blue Web                                                                     | 🔲 Desktop Authority 🥜 🕼 😰 🖇 💷 🕼 🖉 🖉 🖉 🖉 🖉 👘 🖉 🔝 🗮 🕸 11:52 AM |

- □ Create a title/name for the photo you want to upload
- □ Under **Content**, please feel free to create a brief description of the photo
- □ Select **Browse** to upload your selected photo, then hit **Save**
- $\Box$  To add additional photos, repeat the steps above

#### **Browse Site**

Rotaract Blue would like to encourage you to browse the other features available on our user friendly site. New information is added regularly so be sure you don't miss out on any important details!

#### **Problems/Queries**

Should you experience any problems while using the site, please contact:

Yvette Cacho, Tricia Cacho or Stephanie Scott. Please refer to the contact details under Staff/Board on the home page.

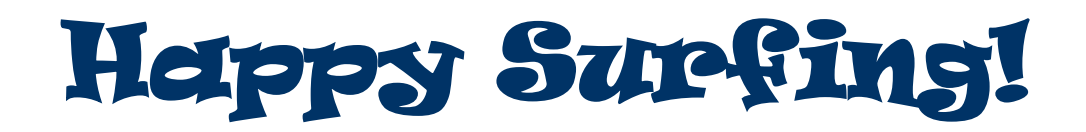

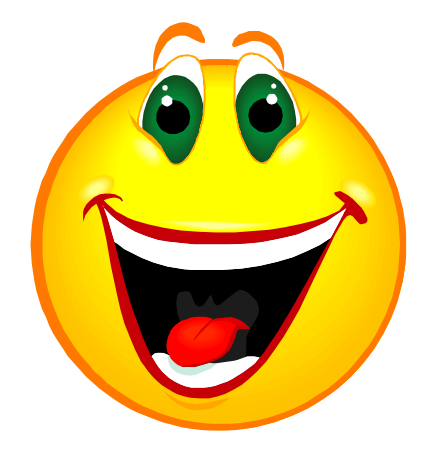